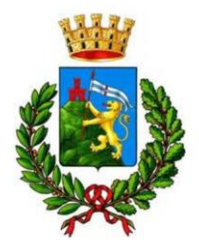

Ufficio Tributi Comune di Marostica

# INDICAZIONI OPERATIVE PER L'UTILIZZO DEL **PORTALE PER IL CONTRIBUENTE** DA PARTE DEL CITTADINO

Il portale per il contribuente è un prodotto di CIW Srl

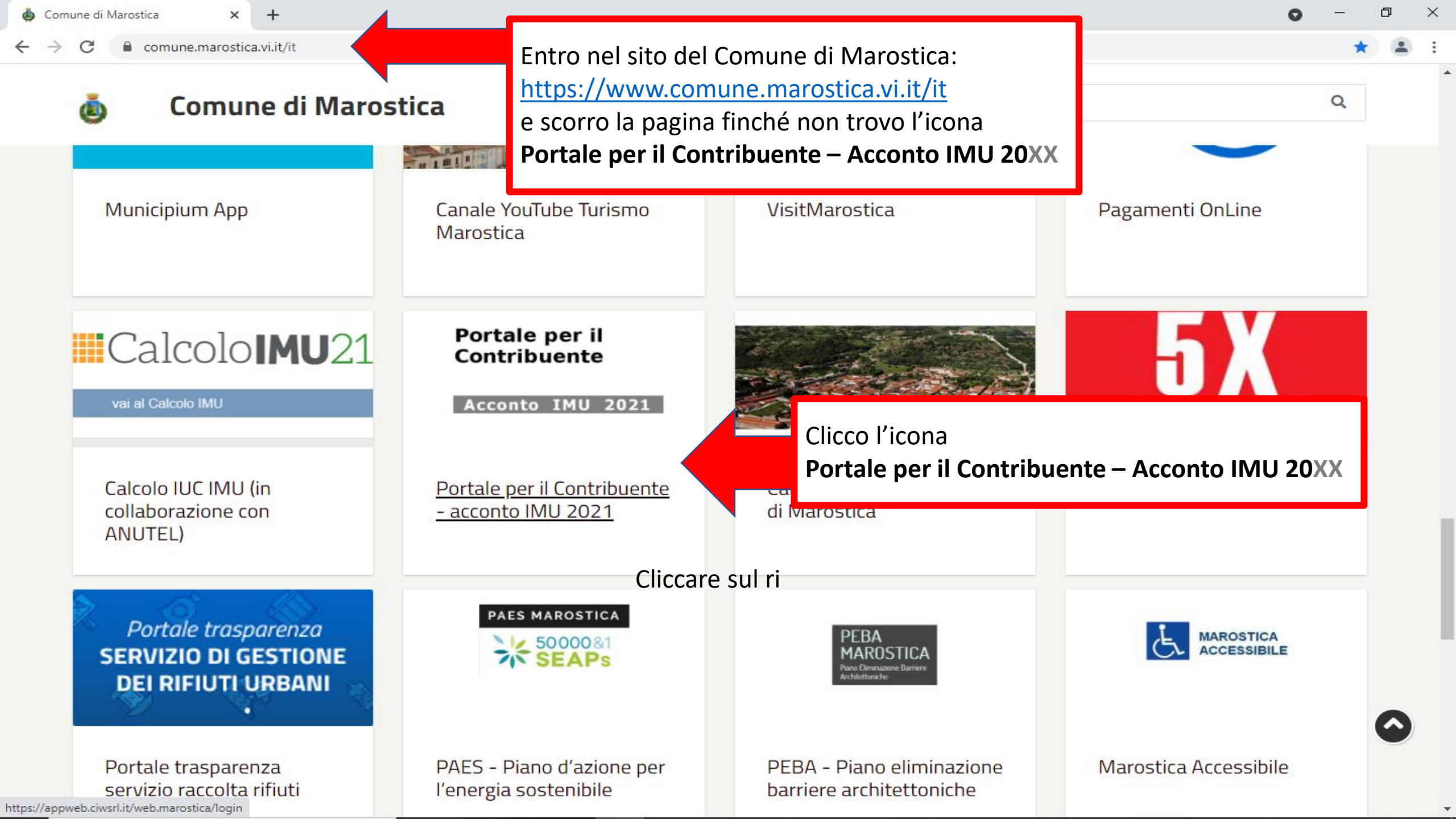

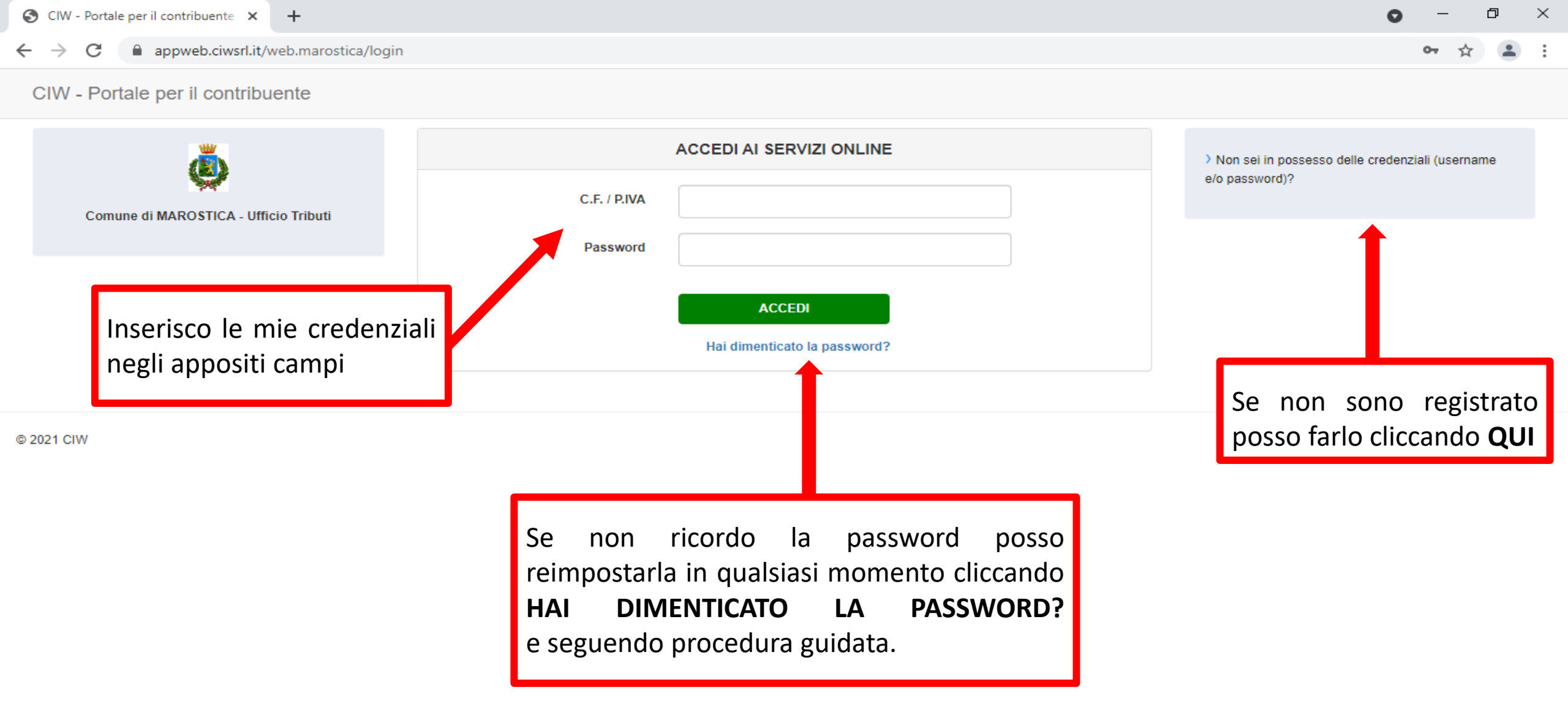

Link di accesso diretto al Portale per il contribuente <u>https://appweb.ciwsrl.it/web.marostica/login</u>

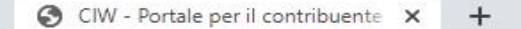

CIW - Portale per il contribuente Anagrafiche Y Calcolo IMU Y Logout

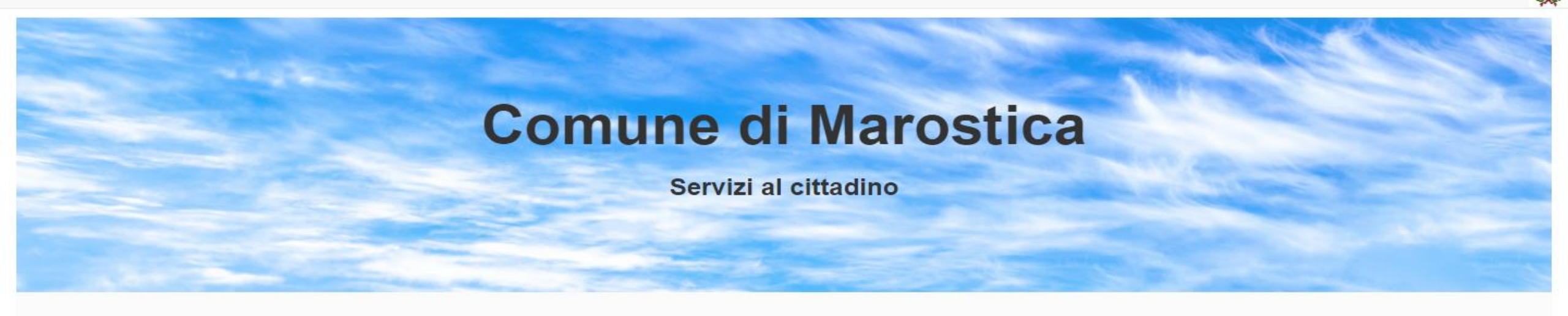

Ð

Comune di Marostica

X

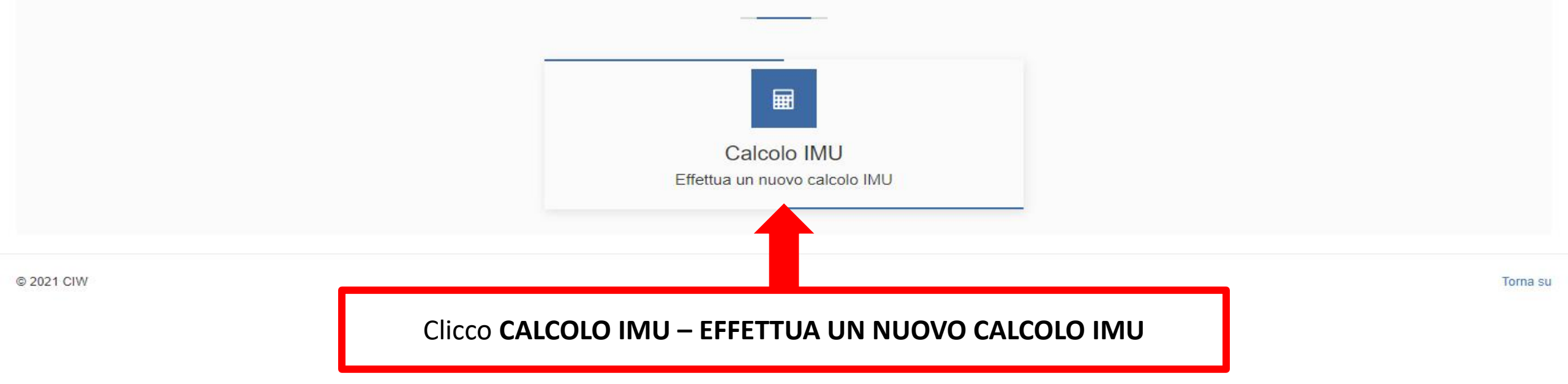

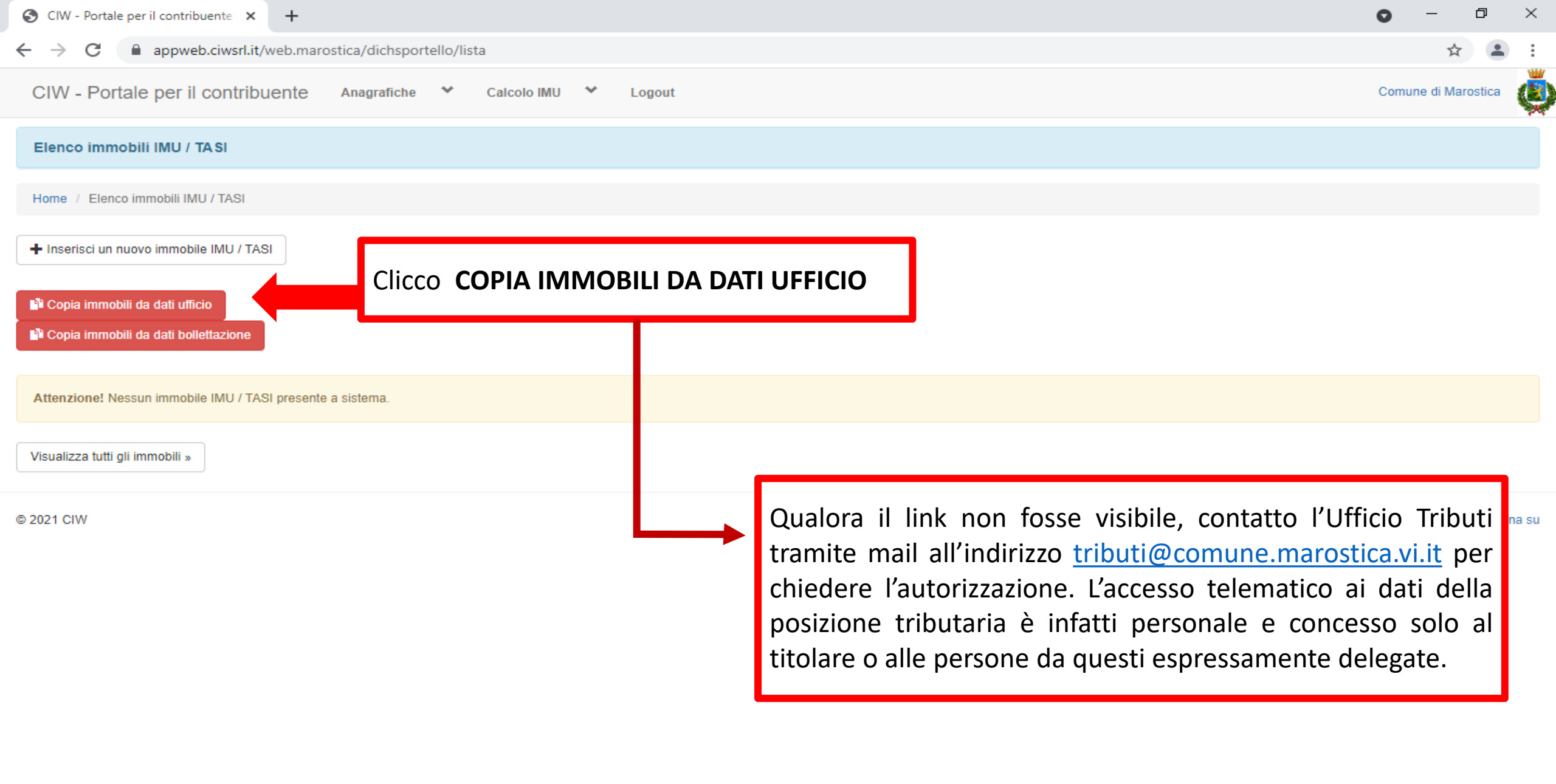

| S CIW - Portale per il contribuente × +                    |                                                                                        |
|------------------------------------------------------------|----------------------------------------------------------------------------------------|
| ← → C  appweb.ciwsrl.it/web.marostica/dichsportello/lista  | ☆ 🚨 :                                                                                  |
| CIW - Portale per il contribuente Anagrafiche Calcolo IMU  | Logout<br>re la situazione IMU con i dati presenti nell'archivio dell'ufficio tributi? |
| Elenco immobili IMU / TASI                                 | Annulla                                                                                |
| Home / Elenco immobili IMU / TASI                          |                                                                                        |
| + Inserisci un nuovo immobile IMU / TASI                   |                                                                                        |
| Copia immobili da dati ufficio                             |                                                                                        |
|                                                            | Clicco su <b>CONFERMA</b>                                                              |
| Attenzione! Nessun immobile IMU / TASI presente a sistema. |                                                                                        |
| Visualizza tutti gli immobili »                            |                                                                                        |

© 2021 CIW

| W - Portale                                                 | per il contrik                         | ouente Ana                            | agrafiche 💙                  | Calcolo IMU 🛛 💙                | Logout                                  |                                  |                              |                                                                     |                                        | Com                                                 | une di Marostica              |
|-------------------------------------------------------------|----------------------------------------|---------------------------------------|------------------------------|--------------------------------|-----------------------------------------|----------------------------------|------------------------------|---------------------------------------------------------------------|----------------------------------------|-----------------------------------------------------|-------------------------------|
| nserimento immo                                             | obile IMU / TASI ef                    | ffettuato correttame                  | ente!                        |                                |                                         |                                  |                              |                                                                     |                                        |                                                     |                               |
| iserisci un nuovo                                           | o immobile IMU / T                     | ASI                                   |                              |                                |                                         |                                  |                              |                                                                     |                                        |                                                     |                               |
| opia immobili da                                            | a dati ufficio                         |                                       | 🖩 Calcola posiz              | zione                          |                                         |                                  |                              |                                                                     |                                        |                                                     |                               |
|                                                             |                                        |                                       |                              |                                |                                         |                                  |                              |                                                                     |                                        |                                                     |                               |
| opia immobili da                                            | i dati bollettazione                   |                                       |                              |                                |                                         |                                  |                              |                                                                     |                                        |                                                     |                               |
| opia immobili da                                            |                                        | COLO                                  |                              | AREA E                         | EDIFICAB                                | ILE                              |                              | ABITAZ                                                              | IONE PR                                | INCIPAL                                             | Ξ                             |
| opia immobili da<br>TERREN<br>SEZIONE:<br>SUBALTERN         | NO AGRI<br>FOGLIO:<br>NO:              | COLO<br>MAPPALE:                      |                              | AREA E<br>SEZIONE:<br>SUBALTER | EDIFICAB<br>FOGLIO:<br>NO:              | ILE<br>MAPPALE:                  |                              | ABITAZ<br>SEZIONE:<br>SUBALTERI<br>VIA                              | <b>IONE PR</b><br>FOGLIO:<br>NO: CATEG | INCIPALE<br>MAPPALE:<br>ORIA:                       | E                             |
| TERREI<br>SEZIONE:<br>SUBALTERN<br>ATA INIZIO<br>81/12/2019 | NO AGRI<br>FOGLIO:<br>NO:<br>DATA FINE | COLO<br>MAPPALE:<br>REDDITO<br>3,00 € | QUOTA<br>POSSESSO<br>50,00 % | AREA E<br>SEZIONE:<br>SUBALTER | EDIFICAB<br>FOGLIO:<br>NO:<br>DATA FINE | MAPPALE:<br>VALORE<br>50.000,00€ | QUOTA<br>POSSESSO<br>50,00 % | ABITAZ<br>SEZIONE:<br>SUBALTERI<br>VIA<br>DATA INIZIO<br>01/01/2021 | CIONE PR<br>FOGLIO:<br>NO: CATEG       | INCIPALE<br>MAPPALE:<br>ORIA:<br>RENDITA<br>200,00€ | QUOTA<br>POSSESSO<br>100,00 % |

© 2021 CIW

 $\mathbf{T}$ 

#### **IMPORTANTE**

#### VERIFICO SEMPRE CHE I DATI IMPORTATI CORRISPONDANO ALLA MIA SITUAZIONE PATRIMONIALE <u>ATTUALE</u>

Dove è bene che sia posta particolare attenzione:

- Al fatto che risultino elencati tutti gli immobili e i terreni posseduti nel 2021;
- Alle percentuali e alle mensilità di possesso;
- Alle rendite catastali (posso verificarle gratuitamente al link <u>https://sister.agenziaentrate.gov.it/CitizenVisure/index.do</u>);
- Al valore delle aree edificabili, che è quello venale in comune commercio al 1° gennaio dell'anno (art. 1, comma 746, della legge 160/2019) e viene dichiarato dal contribuente AREA EDIFICABILE

FOGLIO: \_ MAPPALE:

VALORE

50.000.00€

QUOTA POSSESSC

50,00 %

DATA FINE

SUBALTERNO:

NESSUNA ANNOTAZIONE

DATA INIZIO

- Alla sussistenza dei requisiti per l'applicazione di eventuali agevolazioni.

Se necessario, clicco su MODIFICA ed inserisco i dati aggiornati

| → C                                                          | appweb.ciwsrl.i                        | it/web.marostica                      | a/dichsportello/list         | ta                                                           |                                           |                                         |                                  |                                                                                    |                                 |                                                     | \$                            |
|--------------------------------------------------------------|----------------------------------------|---------------------------------------|------------------------------|--------------------------------------------------------------|-------------------------------------------|-----------------------------------------|----------------------------------|------------------------------------------------------------------------------------|---------------------------------|-----------------------------------------------------|-------------------------------|
| CIW - Portale                                                | e per il contril                       | ouente An                             | agrafiche 💙                  | Calcolo IMU 🛛 💙                                              | Logout                                    |                                         |                                  | -                                                                                  |                                 | Comu                                                | ine di Marostica              |
| Inserimento immobile IMU / TASI effettuato correttamente!    |                                        |                                       |                              | Se dovessi non trovare un immobile o un                      |                                           |                                         |                                  |                                                                                    |                                 |                                                     |                               |
| Inserisci un nuo                                             | vo immobile IMU / T                    | ASI                                   | tei<br>IN                    | rreno, lo agg<br>SERISCI NU                                  | iungo mai<br><b>OVO IMI</b><br>dura guidi | nualmente<br>MOBILE II                  | e, cliccando<br><b>MU/TASI</b> e |                                                                                    |                                 |                                                     |                               |
| Copia immobili d<br>Copia immobili d                         | la dati ufficio                        |                                       |                              |                                                              |                                           | ata                                     |                                  |                                                                                    |                                 |                                                     |                               |
| TERRENO AGRICOLO<br>SEZIONE: FOGLIO: MAPPALE:<br>SUBALTERNO: |                                        |                                       |                              | AREA EDIFICABILE<br>SEZIONE: FOGLIO: MAPPALE:<br>SUBALTERNO: |                                           |                                         |                                  | ABITAZIONE PRINCIPALE<br>SEZIONE: FOGLIO: MAPPALE:<br>SUBALTERNO CATEGORIA:<br>VIA |                                 |                                                     |                               |
| IERRE<br>SEZIONE:<br>SUBALTER                                | NO AGRI<br>Foglio:<br>No:              | COLO<br>MAPPALE:                      |                              | AREA E<br>SEZIONE:<br>SUBALTER                               | EDIFICAB<br>FOGLIO:<br>NO:                | ILE<br>MAPPALE:                         |                                  | ABITAZ<br>SEZIONE:<br>SUBALTERI<br>VIA                                             | FOGLIO:<br>NO CATEG             | INCIPALE<br>MAPPALE:<br>ORIA:                       | E                             |
| DATA INIZIO<br>31/12/2019                                    | NO AGRI<br>FOGLIO:<br>NO:<br>DATA FINE | COLO<br>MAPPALE:<br>REDDITO<br>3,00 € | QUOTA<br>POSSESSO<br>50,00 % | AREA E<br>SEZIONE:<br>SUBALTER<br>DATA INIZIO<br>01/01/2020  | EDIFICAB<br>FOGLIO:<br>NO:<br>DATA FINE   | ILE<br>MAPPALE:<br>VALORE<br>50.000,00€ | QUOTA<br>POSSESSO<br>50,00 %     | ABITAZ<br>SEZIONE:<br>SUBALTERI<br>VIA<br>DATA INIZIO<br>01/01/2021                | CIONE PR<br>FOGLIO:<br>NO CATEG | INCIPALE<br>MAPPALE:<br>ORIA:<br>RENDITA<br>200,00€ | QUOTA<br>POSSESSO<br>100,00 % |

Visualizza tutti gli immobili »

 $\overline{\mathbf{w}}$ 

| CIW - Portale pe                          | r il contribuente    |                               |                                         |                                           |           |                                  |                                         |                                                  |           |                                | 0                                        |
|-------------------------------------------|----------------------|-------------------------------|-----------------------------------------|-------------------------------------------|-----------|----------------------------------|-----------------------------------------|--------------------------------------------------|-----------|--------------------------------|------------------------------------------|
| → C                                       | appweb.ciwsrl.i      | t/web.marostica               | /dichsportello/lista                    |                                           |           |                                  |                                         |                                                  |           |                                | ☆                                        |
| IW - Portal                               | e per il contrit     | ouente An                     | agrafiche 💙                             | Calcolo IMU 🛛 💙                           | Logout    |                                  |                                         |                                                  |           | Comu                           | une di Marostica                         |
| Inserimento imr                           | nobile IMU / TASI et | fettuato correttame           | ante!                                   |                                           |           |                                  |                                         |                                                  |           |                                |                                          |
| Inserisci un nuo                          | vo immobile IMU / T  | ASI                           |                                         |                                           |           |                                  |                                         |                                                  | _         |                                |                                          |
|                                           |                      |                               |                                         |                                           | Dop       | o aver ver                       | ificato atte                            | ntamente t                                       | utti      |                                |                                          |
| Copia immobili o                          | la dati ufficio      |                               | 🖩 Calcola posizi                        | ione                                      | i dat     | i clicco su                      | CALCOLA P                               | OSIZIONE                                         |           |                                |                                          |
|                                           |                      | <u> </u>                      |                                         |                                           |           |                                  |                                         |                                                  |           |                                |                                          |
| TERRE                                     | NO AGRI              |                               |                                         |                                           |           | ILE                              |                                         | ABITAZ                                           |           |                                | =                                        |
| SEZIONE:                                  | FOGLIO:              | MAPPALE:                      |                                         | SEZIONE: FOGLIO: MAPPALE:                 |           |                                  |                                         | SEZIONE: FOGLIO: MAPPALE:                        |           |                                |                                          |
| SUBALTER                                  | NO:                  |                               |                                         | SUBALTER                                  | NO:       |                                  |                                         | SUBALTER                                         | NO: CATEG | ioria:                         |                                          |
|                                           |                      |                               |                                         |                                           |           |                                  |                                         | VIA                                              |           |                                |                                          |
|                                           |                      |                               |                                         |                                           |           |                                  |                                         | VIA                                              |           |                                |                                          |
| DATA INIZIO                               | DATA FINE            | REDDITO                       | QUOTA                                   | DATA INIZIO                               | DATA FINE | VALORE                           | QUOTA                                   | VIA<br>DATA INIZIO                               | DATA FINE | RENDITA                        | QUOTA                                    |
| DATA INIZIO<br>31/12/2019                 | DATA FINE            | REDDITO<br>3,00 €             | QUOTA<br>POSSESSO<br>50,00 %            | DATA INIZIO<br>01/01/2020                 | DATA FINE | VALORE<br>50.000,00€             | QUOTA<br>POSSESSO<br>50,00 %            | VIA<br>DATA INIZIO<br>01/01/2021                 | DATA FINE | RENDITA<br>200,00€             | QUOTA<br>POSSESSO<br>100,00 %            |
| DATA INIZIO<br>31/12/2019<br>NESSUNA ANNO | DATA FINE            | REDDITO<br>3,00 €<br>MODIFICA | QUOTA<br>POSSESSO<br>50,00 %<br>ELIMINA | DATA INIZIO<br>01/01/2020<br>NESSUNA ANNO | DATA FINE | VALORE<br>50.000,00€<br>MODIFICA | QUOTA<br>POSSESSO<br>50,00 %<br>ELIMINA | VIA<br>DATA INIZIO<br>01/01/2021<br>NESSUNA ANNO | DATA FINE | RENDITA<br>200,00€<br>MODIFICA | QUOTA<br>POSSESSO<br>100,00 %<br>ELIMINA |

Visualizza tutti gli immobili »

-

\_\_\_\_

.

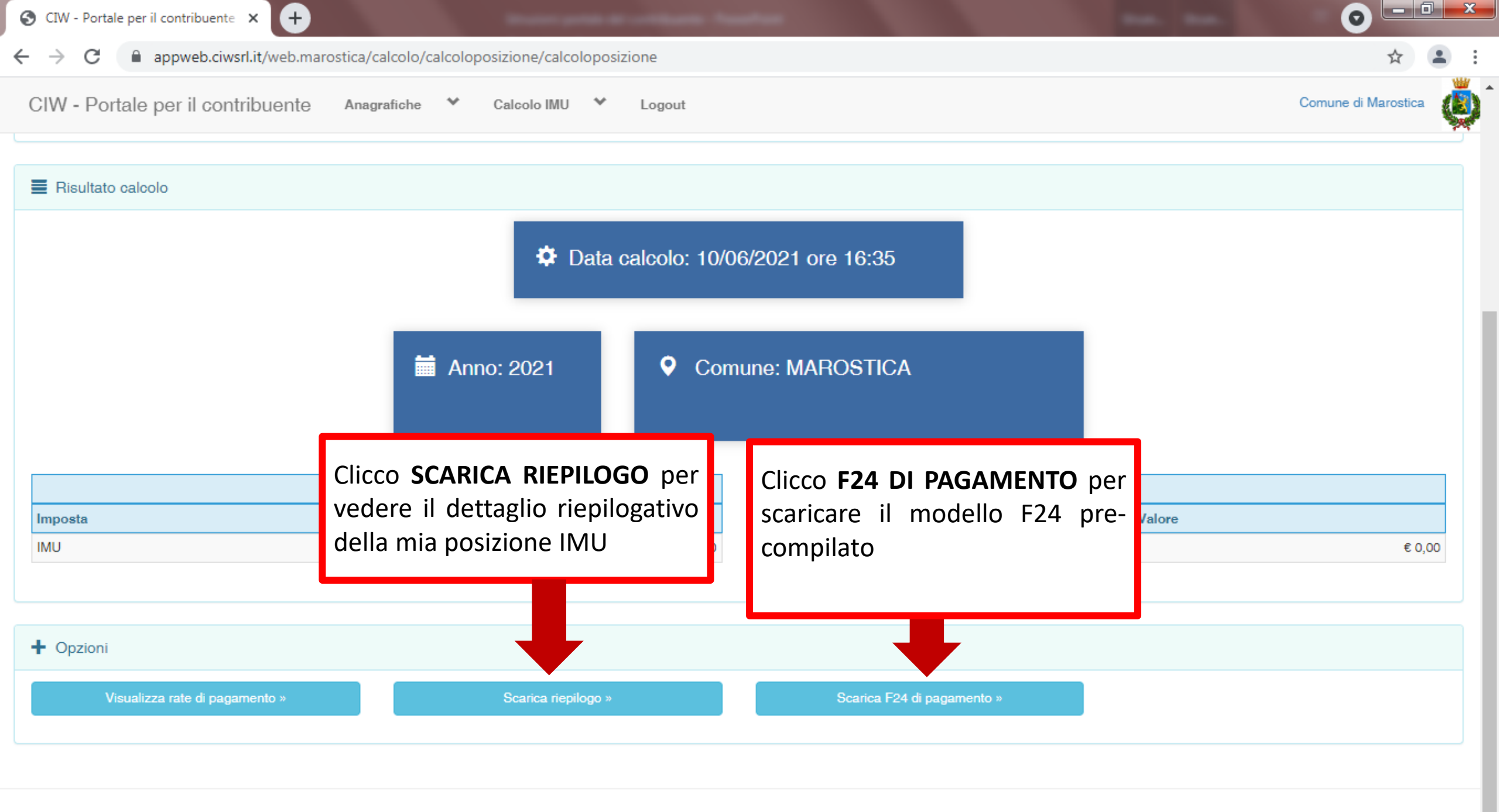

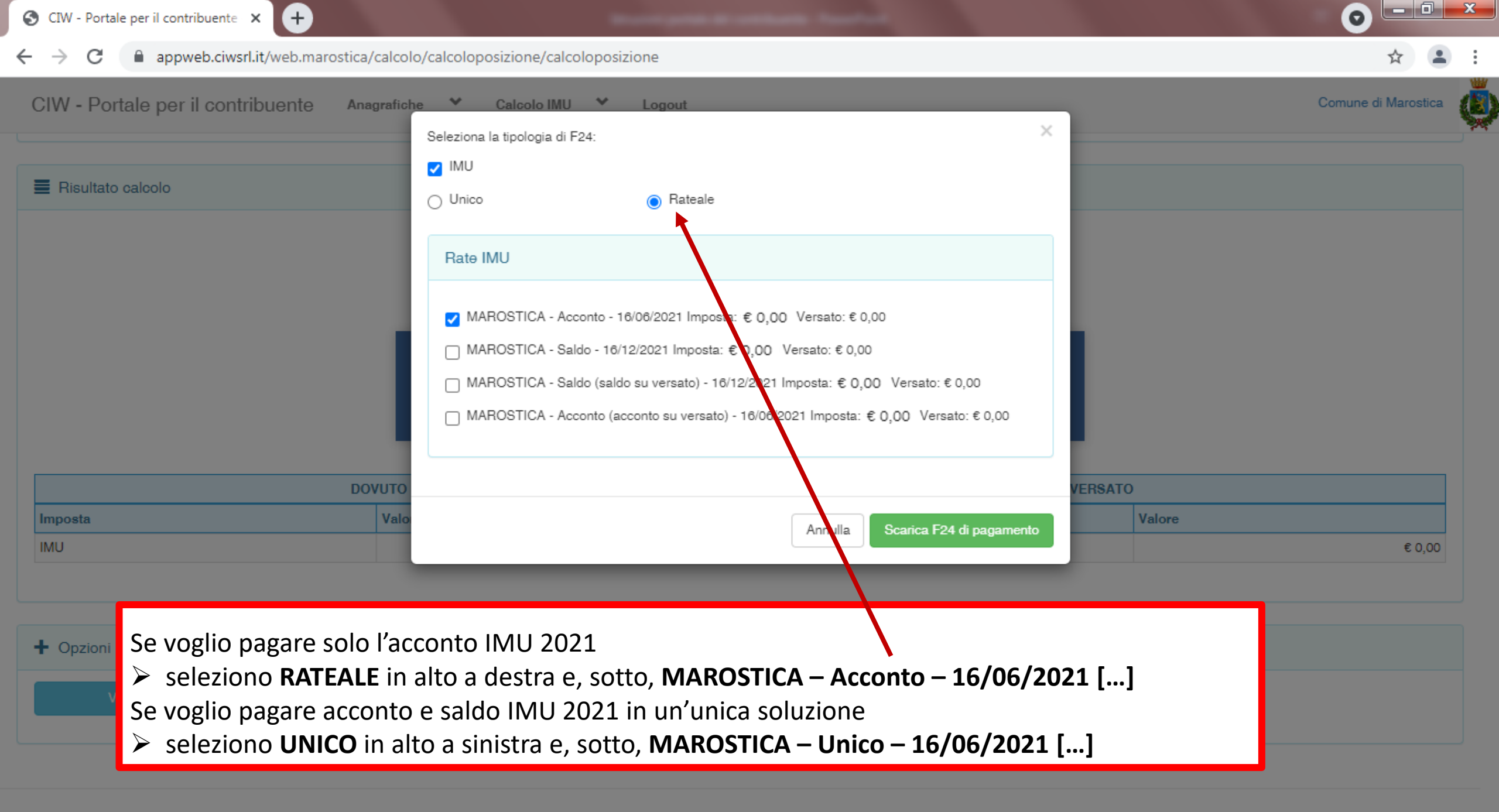

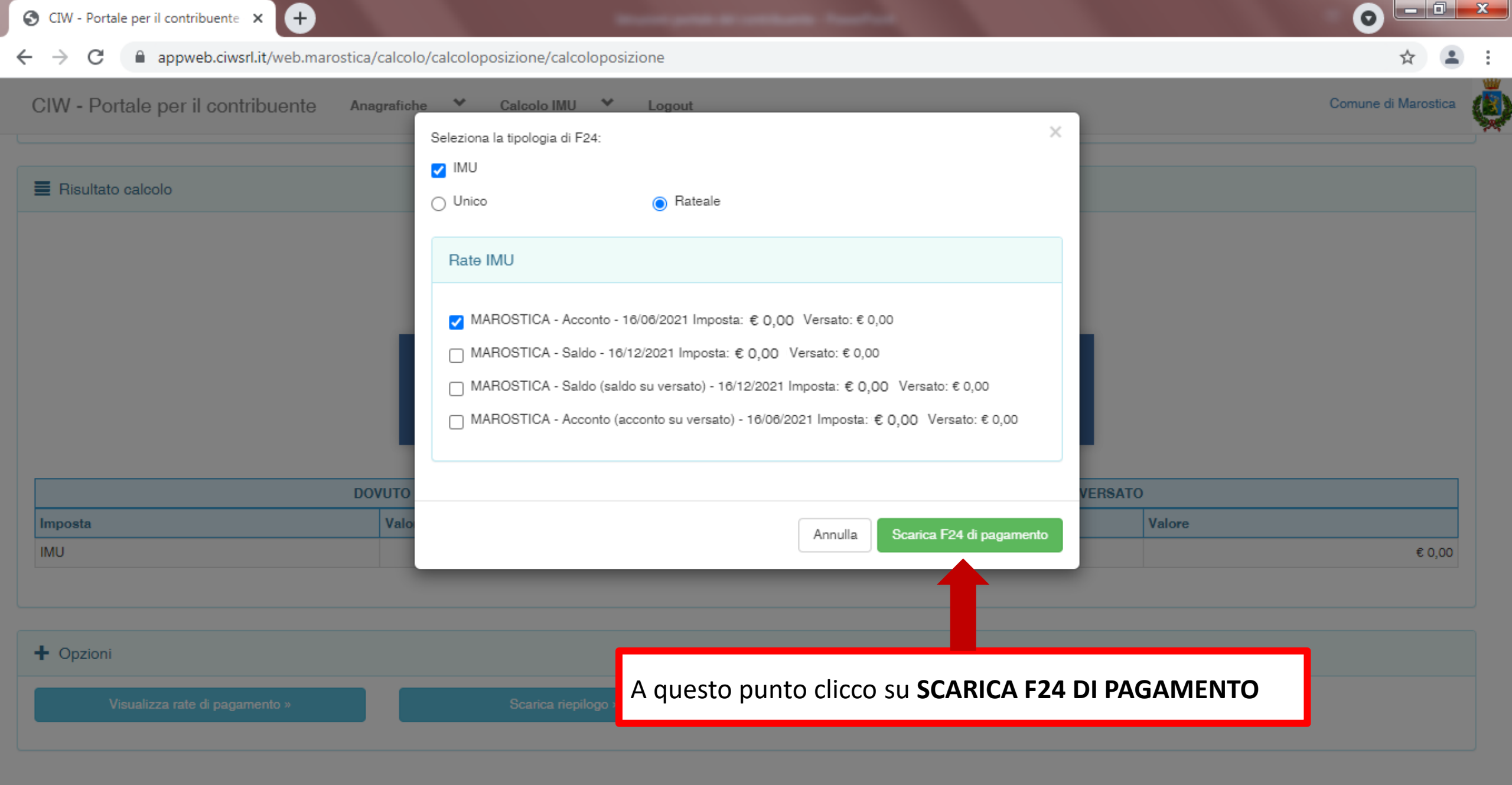

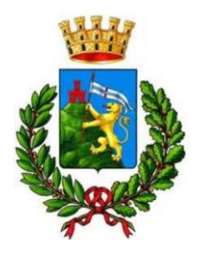

Ufficio Tributi Comune di Marostica

## Per ulteriori informazioni,

il servizio di assistenza telefonica

è a disposizione

### dal lunedì al venerdì dalle 8.00 alle 18.00

ai n. 0424 / 479.222 e 479.223.